# SONY

4-182-253-**03**(1)

# 設定の流れについて

本機をネットワークにつないで楽しむために、以下の流れで設定してください。

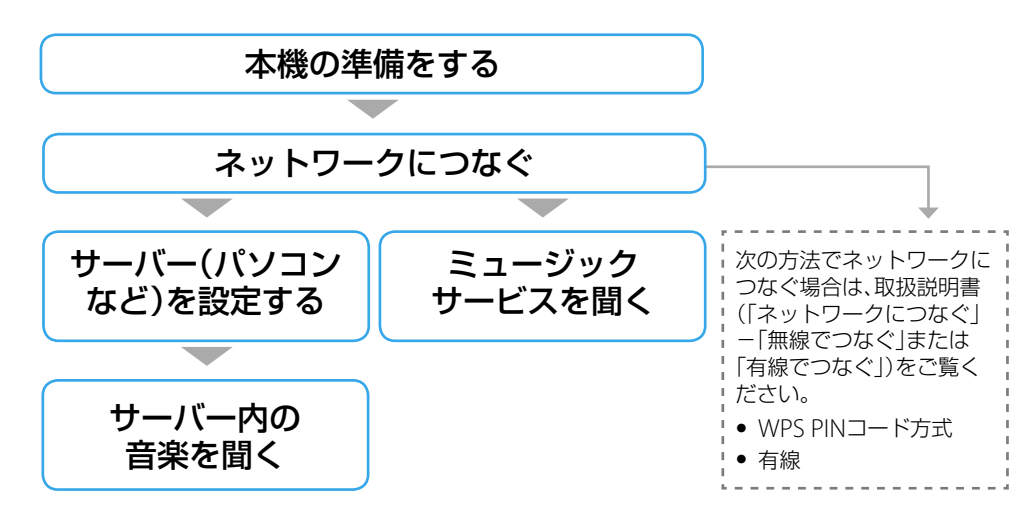

### 本機の準備をする

### ■ リモコンを準備する

●と●の向きを合わせて 付属の単3形乾電池(R6)2本を リモコンに入れる。

■ 電源コードをつなぐ

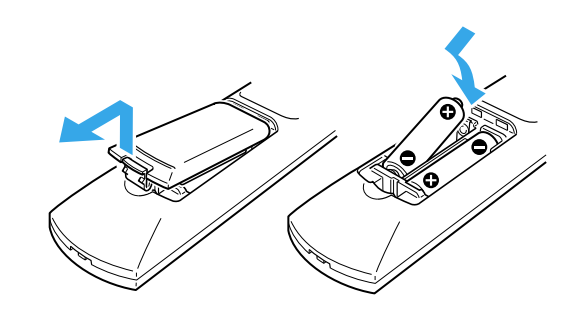

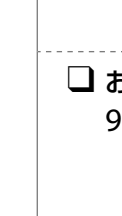

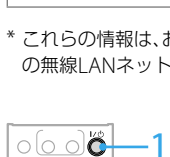

| 0000 |
|------|
|      |
|      |
|      |

0

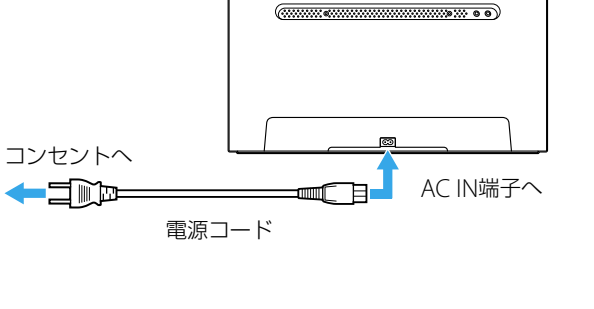

本体後面

# ネットワークにつなぐ

ここでは無線でネットワークにつなぐ方法を2種類紹介します。どちらか当てはまるほうの 設定を行ってください。

WPSプッシュボタン方式で 設定する(自動登録)

WPSに対応した無線LANルーター

アクセスポイントを使用する場合

WPSに対応していない無線LANルー ター/アクセスポイントを使用する場合 アクセスポイントを検索する

(手動登録)

### WPS (Wi-Fi Protected Setup)とは

Wi-Fi Allianceが定めた、無線LANの接続やセキュリティーの設定を簡単に行うことができ る規格です。

### !ご注意

⊃<u>⊙ o o o o o −</u>1

無線LANルーター/アクセスポイントをあらかじめ準備してください。詳しくは、無線LANルーター/ アクセスポイントの取扱説明書をご覧ください。

### WPSプッシュボタン方式で設定する(自動登録)

- Ⅰ/()(電源)ボタンを押す。
  - 2 ホームボタンを押す。
  - 3 ←/→ボタンを押して「設定」を選び、決定ボタ ンを押す。
  - 4 ↑/↓ボタンを押して「ネットワーク設定/情報」 を選び、決定ボタンを押す。
  - 5 「設定する」-「無線LAN設定」を選ぶ。
  - 6 「設定を切換えますか?」と表示された場合、 「実行します」を選ぶ。
  - 7 「自動登録(WPS) |を選ぶ。
  - 8 「2分以内にアクセスポイントのWPSボタンを 押してお待ちください」と表示されたら、お使 いのアクセスポイントのWPSボタンを押す。

### ネットワークオーディオシステム NAS-V5/V7M

かんたん設定ガイド (無線で音楽を楽しむ)

このかんたん設定ガイドでは、ネットワークオーディオシステムNAS-V5/V7Mを、お使いの ホームネットワークに無線でつなぐための設定と、ネットワークにつないで使う機能につ いて説明しています。

本ガイドと一緒に、下記情報もあわせてご覧ください。

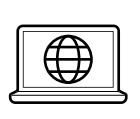

「HDDコンポ<ネットジューク>/システムステレオ」サポートページ http://www.sony.co.jp/systemstereo-support/ ネットワークオーディオシステムの最新情報や、困ったときの対処方法などを 掲載しています。

### 取扱説明書

本ガイドに記載されていないネットワークの接続方法や、本機の機能の詳 細な説明、困ったときの対処方法などは、この取扱説明書をご覧ください。

©2010 Sony Corporation Printed in China

## ネットワークにつないでできること

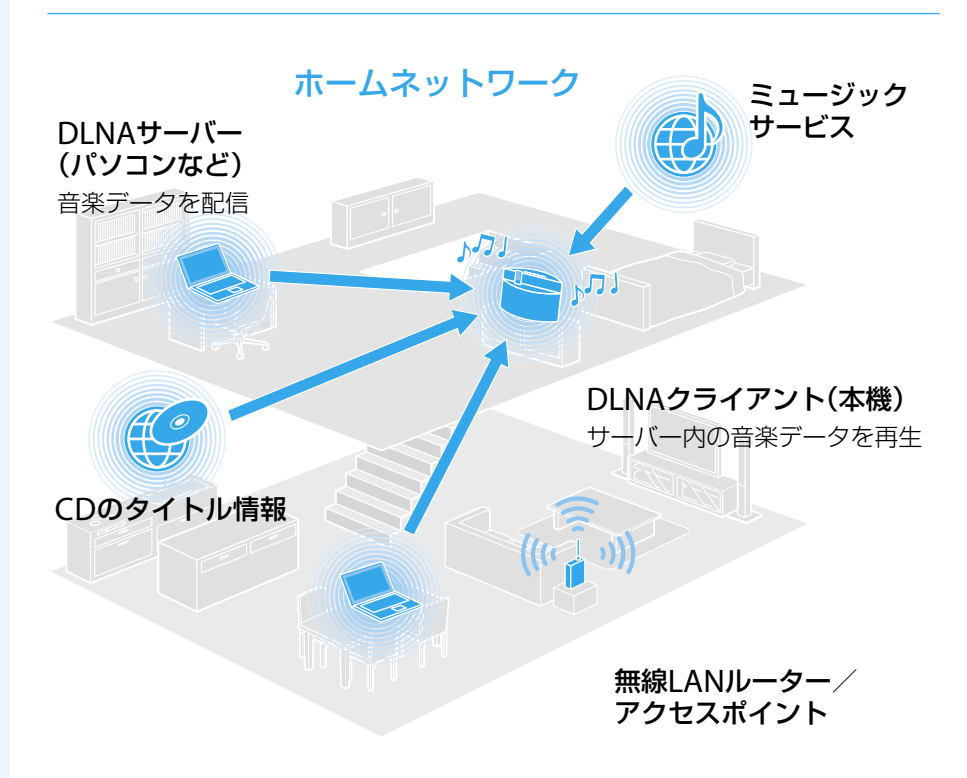

### サーバー内の音楽を聞く

■ お使いのホームネットワークに本機をつなぎ、DLNA対応のデジタルメディ アサーバー(パソコンなど)と接続すると、それぞれが別々の部屋にあって も、サーバーに保存されている音楽データを本機で聞くことができます。

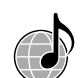

### ミュージックサービスを聞く

ホームネットワークがインターネットにつながっていると、インターネッ ト上のミュージックサービスを聞くことができます。

#### CDのタイトル情報を取得する 70

ホームネットワークがインターネットにつながっていると、CDのタイトル 情報を取得することができます。

### DLNAとは

DLNAとは、Digital Living Network Allianceの略で、音楽や画像などのデジタルコンテンツ を、ホームネットワークを介してやり取りするための規格ガイドライン(DLNAガイドライン) を策定している団体およびその仕組みのことを言います。

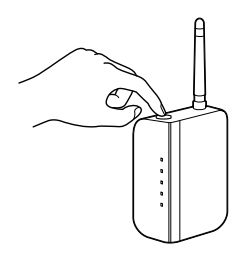

WPSボタンの位置や名称については、 お使いの無線LANルーター/アクセス ポイントの取扱説明書をご覧ください。 !ご注意

- 設定が始まると途中でキャンセルできま せん。
- 設定中は電源を切らないでください。
- 9 ネットワークの設定が終わるまでしばらく待つ。 設定が完了すると「接続先の登録を完了しました」と表示されます。
  - ホームネットワークファンクションを選んでいた場合で、 サーバーの設定がされていたときはサーバーリストが、サー バーの設定がされていなかったときは「サーバーがありませ ん」が表示されます。
  - ミュージックサービスファンクションを選んでいた場合は、 サービス事業者一覧が表示されます。
  - その他のファンクションでは、決定ボタンを押すとそれぞれ のファンクションの画面に戻ります。

### ■ アクセスポイントを検索する(手動登録)

アクセスポイントを検索してネットワーク接続を行うには、お使いの無線LANルーター/ アクセスポイントのSSIDやネットワークの暗号キーなどの情報が必要です。あらかじめ、次 の情報を確認し、書き留めておくことをおすすめします。

□ お使いの無線LANを識別するためのネットワーク名(SSID)\*(手順8で必 要です。)

□ お使いの無線LANセキュリティー設定の種類を、下記の中から確認\*(手順 9で必要です。)

WEP / WPA-PSK(TKIP) / WPA-PSK(AES) / WPA2-PSK(TKIP) / WPA2-PSK(AES) / 設定しない

□ お使いの無線LANが暗号化されている場合、その暗号キー(ネットワーク キー/セキュリティーキー)\*(手順10で必要です。)

-10

\* これらの情報は、お使いの無線LANルーター/アクセスポイントに貼られたラベルや各機器の取扱説明書、お使い の無線LANネットワークを設定した人物、またはプロバイダから提供された情報を確認してください。

| I/(I)  | (雷源) | ボタ   | ン | を押  | d |   |
|--------|------|------|---|-----|---|---|
| $\sim$ |      | 11/2 | ~ | TIT | 9 | 0 |

- 2 ホームボタンを押す。
- 3 ←/→ボタンを押して「設定」を選び、決定ボタ ンを押す。
- -3~13 4 ↑/↓ボタンを押して「ネットワーク設定/情報」 を選び、決定ボタンを押す。
  - 5 「設定する」-「無線LAN設定」を選ぶ。
  - 6 「設定を切換えますか?」と表示された場合、 「実行します」を選ぶ。
  - 7 「手動登録」-「SSIDを検索する」を選ぶ。 アクセスポイント(SSID)の検索が始まり、検索が終わるとSSID選 択画面が表示されます。
  - 8 検索結果からアクセスポイント(SSID)を選ぶ。
  - 9 「セキュリティー設定」画面でセキュリティー 設定を選ぶ。
  - 10 「暗号キー入力」画面で確認した暗号キーを入 力する。

文字の入力について詳しくは、取扱説明書の「文字を入力する」 をご覧ください。

- 11 「IPアドレスの設定方法」画面で「自動取得」を選 13ïo
- 12「プロキシの設定」画面で「使用しない」を選ぶ。
- 13 「設定を更新しますか?」と表示されたら、「実 行します」を選ぶ。
- 14 ネットワークの設定が終わるまでしばらく待つ。 設定が完了すると「完了しました」と表示されます。
  - ホームネットワークファンクションを選んでいた場合で、 サーバーの設定がされていたときはサーバーリストが、サー バーの設定がされていなかったときは「サーバーがありませ ん」が表示されます。
  - ミュージックサービスファンクションを選んでいた場合は、 サービス事業者一覧が表示されます。
  - その他のファンクションでは、決定ボタンを押すとそれぞれ のファンクションの画面に戻ります。

# サーバー内の音楽を聞く

パソコンなどのサーバーに保存されている音楽データを聞くことができます。 あらかじめ、サーバーの設定を行ってください。パソコンをサーバーとして使用する場合、 お使いのOSに合わせて下記のいずれかをご覧ください。

- Windows 7搭載のパソコンをお使いの場合:
- 本ガイドの「Windows 7搭載のパソコンを使用する場合」をご覧ください。 • Windows VistaまたはWindows XP搭載のパソコンをお使いの場合: 本ガイドの「Windows Vista/XP搭載のパソコンを使用する場合」をご覧ください。
- ◆ 下記の情報もご確認ください。
- 本機で動作確認済みのサーバー、再生できるファイル形式について:
- → 取扱説明書 → 再生する → サーバー内(パソコンなど)の音楽を聞く
- Windows Media Player 12/11以外のサーバー設定について: →各サーバー機器の取扱説明書/ヘルプなど

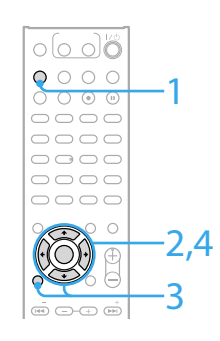

- 1 ホームネットワークボタンを押す。 サーバーリスト画面が表示されます。
- 2 ↑/↓ボタンを押して接続するサーバーを選び、 決定ボタンを押す。
  - 接続したいサーバー名が表示されない場合は、オプションボタ ンを押して「サーバーリスト更新」を選んでください。サーバー リストが更新されます。
  - サーバー名の確認方法は、お使いのサーバーの取扱説明書また はヘルプをご確認ください。
- 3 お好みの項目を選ぶ。
  - サーバーによって、曲、アーティスト、アルバム、ジャンル、登録 したフォルダなど、表示される項目が異なります。 • 戻るボタンを押すと1つ上の階層へ戻ります。
  - 決定ボタンを押すと次の階層へ進みます。
- 4 聞きたい曲を選び、決定ボタンを押す。 再生が始まります。

### (7) メディアストリーミングオプションの画面で、「メディアストリーミングが有効になっ ていません」と表示された場合は、[メディアストリーミングを有効にする]を選ぶ。 ⑧ [すべて許可]を選ぶ。

|  | ● ● ● ● ● ● ● ● ● ● ● ● ● ● ● ● ● |
|--|-----------------------------------|
|  | 0.01                              |

| ()メディアライブラリに名前を付けてください:     |                   |       |
|-----------------------------|-------------------|-------|
| 臣主の設定を選択する                  |                   | 1     |
| 次の場所にあるデバイスを表示: ローカルネットワーク・ | すべて許可             | すべて禁止 |
|                             | the second of the |       |

「すべてのメディアデバイスの許可」ウィンドウが開きます。 ローカルネットワーク内のデバイスのアクセスがすべて「許可」になっている場合は、 [OK]を選んで終了してください。

⑨ [すべてのコンピューターとメディアデバイスを許可する]を選ぶ。

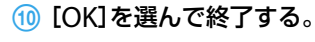

### Windows Vista/XP搭載のパソコンを使用する場合

Windows VistaまたはWindows XP\*にインストールされたWindows Media Player 11を サーバーとして、本機と接続するための設定を行います。

\* Windows XPには、Windows Media Player 11は標準インストールされていません。Microsoft社のウェ ブサイトからインストーラーをダウンロードしてインストールしてください。

◆ Windows Media Player 11の使いかたについて: →Windows Media Player 11のヘルプ

### ① [スタート] – [すべてのプログラム]からWindows Media Player 11を起動する。

- (2) [ライブラリ]メニューから[メディアの共有]を選ぶ。
- Windows XPをお使いの場合は、手順③へ進んでください。

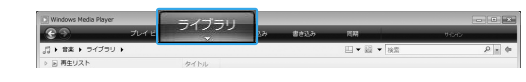

### ③ 🛕 が表示されている場合は、[ネットワーク]を選ぶ。

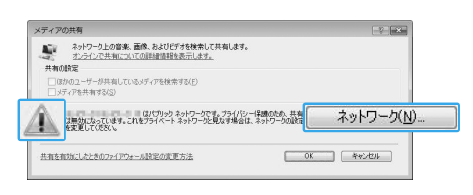

④ [カスタマイズ]を選ぶ。

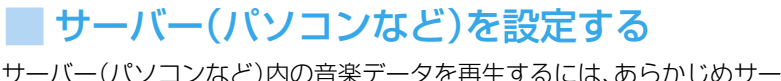

サーバー(パソコンなど)内の音楽データを再生するには、あらかじめサーバーを設定する 必要があります。このかんたん設定ガイドではWindows Media Playerをサーバーとして 使用する場合の設定方法を紹介します。

### Windows 7搭載のパソコンを使用する場合

Windows 7に標準インストールされているWindows Media Player 12をサーバーとして 本機と接続するための設定を行います。

- ◆ Windows Media Player 12の使いかたについて:
- → Windows Media Player 12のヘルプ
- (1) [スタート]-[コントロールパネル]-[ネットワークとインターネット]下の[ネット ワークの状態とタスクの表示]を選ぶ。
- ② 「アクティブなネットワークの表示」下の[パブリックネットワーク]を選ぶ。 「パブリックネットワーク」以外が表示されている場合は、手順⑤に進む。

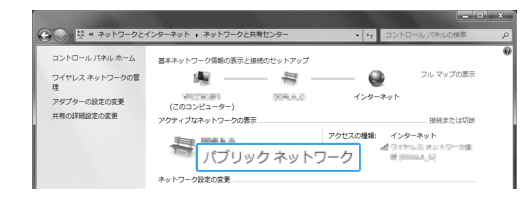

③ お使いの環境に合わせて、[ホームネットワーク]または[社内ネットワーク]を選ぶ。

### ④ お使いの環境に合わせて、画面に従って操作する。

設定が完了したら、「ネットワークと共有センター」ウィンドウで「アクティブなネット ワークの表示」の下が「ホームネットワーク」または「社内ネットワーク」に変わっている ことを確認してください。

### (5) [共有の詳細設定の変更]を選ぶ。

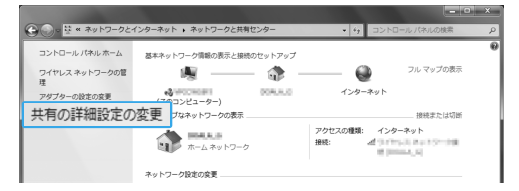

⑥ [メディアストリーミング]の項目の[メディアストリーミングオプションの選択...]を 選ぶ。

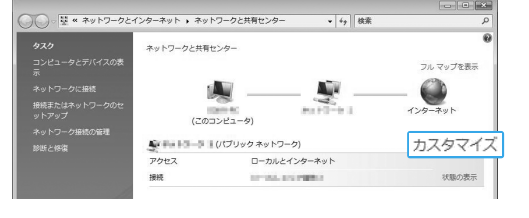

- (5) [プライベート]にチェックをして、[次へ]を選ぶ。
- ⑥ 「場所の種類」が「プライベート」になったことを確認し、[閉じる]を選ぶ。
- (7) 「ネットワークと共有センター」ウィンドウで「(プライベートネットワーク)」に変わっ ていることを確認し、ウィンドウを閉じる。

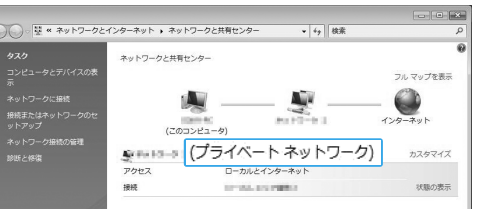

⑧ 手順②で表示された「メディアの共有」ウィンドウの「メディアを共有する」にチェック が入っていない場合は、[メディアを共有する]をチェックして、[OK]を選ぶ。 接続できる機器の一覧が表示されます。

### ⑨ 「メディアを共有する」の横の[設定]を選ぶ。

(10)「新しいデバイスおよびコンピュータを自動的に許可する」にチェックをして、「OK」を 選ぶ。

| 00011149                                                        |                                                                                                    |                                                                                                    |   |
|-----------------------------------------------------------------|----------------------------------------------------------------------------------------------------|----------------------------------------------------------------------------------------------------|---|
| メディアの推奨<br>図 音楽(M)<br>図 音楽(M)<br>図 音楽(M)<br>図 音楽(M)<br>図 ピデオ(M) | <ul> <li>         品件体<br/>・第 すべてのP値(L)<br/>・2次前用目のみ(D)         ・1つ服以上         ・・         ・・         ・注非体面ワティんを含める(D)         ・         ・         ・</li></ul> | (保護者による年期)<br>※ すべての中国(1)<br>※ かくての中国(1)<br>※ かくての中国(1)<br>※ かくての中国(1)<br>※ かくての中国(1)<br>※ かくての中国(1)<br>※ かくての中国(1)<br>※ かくての中国(1)<br>※ かくての中国(1)<br>※ すべての中国(1)<br>※ すべての日(1)<br>※ すべての日(1)<br>※ すべ日(1)<br>※ すべ日(1)<br>※ すべ日(1)<br>※ すべ日(1)<br>※ すべ日 | * |

### !ご注意

この手順終了後に本機からサーバーにつなぎ、音楽を再生できることを確認したら、このチェックボッ クスをはずしてください。

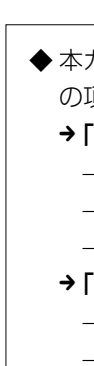

# ミュージックサービスを聞く

| _          |            |            |   |
|------------|------------|------------|---|
| $\bigcirc$ | 0          | 0          | 1 |
| 0          | 0          | 0          |   |
| 0          | 0          | ۲          |   |
| $\bigcirc$ | $\bigcirc$ | $\bigcirc$ | 1 |
| $\bigcirc$ | $\bigcirc$ | $\bigcirc$ | ( |
| $\bigcirc$ | o          | $\bigcirc$ | ( |
| $\bigcirc$ | $\bigcirc$ | $\bigcirc$ | ( |
| $\bigcirc$ | $\bigcirc$ | $\bigcirc$ | ( |
|            |            | Ø          |   |
| -          | 0          | -(         | ( |
| (44)       | C          | Э          |   |
| $\bigcirc$ | 0          |            |   |

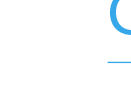

インターネットに接続していると、CDのタイトル情報を取得することができます。 インターネットに接続した状態で、本機にCDを入れると、インターネット上にある Gracenote® Music Recognition Serviceが提供するデータベースサーバーに自動的にア クセスし、最新のタイトル情報を検索して表示します。

ヒント

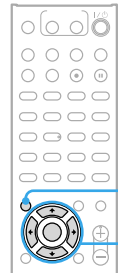

-(1)

2~4

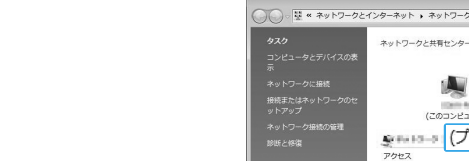

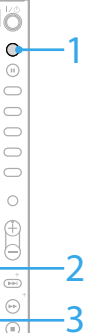

インターネットに接続していると、インターネット上のミュージッ クサービスを聞くことができます。

- 1 ミュージックサービスボタンを押す。 ご利用になるサービスによっては、本機の機器登録を行う必要 があります。詳しくは、 http://www.sony.co.jp/systemstereo-support/ をご覧ください。
- 2 利用したいサービスを選ぶ。 接続したら、↑/↓ボタンと決定ボタンを使って、聞きたいサー ビスや放送局を選んでいってください。 1つ前の画面に戻りたいときは、戻るボタンを押します。
- 3 ▷ボタンを押す。 再生が始まります。

### その他の操作\*1

| こんなときは    | 操作                   |
|-----------|----------------------|
| 再生を止める    | ■ボタンを押す。             |
|           | 再生を行う場合は、再度お好みの項目を選  |
|           | んで再生してください。          |
| リストに戻る    | 戻るボタンを押す。            |
| オプションメニュー | オプションボタンを押す。         |
| を表示する     |                      |
| 放送局を探す    | 選局+/-ボタンを押して、聞きたい放送局 |
|           | を選ぶ。                 |
| 表示を切り換える  | 表示切換ボタンを繰り返し押す*2。    |

\*1 サービスによっては上記の操作ができないことがあります。 \*2 表示切換ボタンを押して表示される情報は、本機の状態によって異なります。

CDのタイトル情報を取得する

NAS-V7Mは、本機のデータベースにタイトル情報がなかった場合のみに、インターネット上のサー バーに自動的にアクセスします。

### ネットワーク設定を確認するには

- ネットワークに正しく接続されているか確認することができます。
- (1) ホームボタンを押す。
- (2) ←/→ボタンを押して「設定」を選び、決定ボタンを押す。
- ③ ↑/↓ボタンを押して「ネットワーク設定/情報」を選び、決定ボタ ンを押す。
- ④ 「情報を見る」-「接続状態の確認」を選び、正しく接続されている か確認する。

「接続状態の確認」のほか、次の情報も確認することができます。 MACアドレス、SSID、セキュリティー設定、IPアドレス設定、IPア ドレス、サブネットマスク、デフォルトゲートウェイ、プライマリ DNS、セカンダリDNS、プロキシ設定、プロキシアドレス、プロキ シポート番号

◆ 本ガイドの設定中に問題が起こったり、調べたいことがある場合は、取扱説明書の次 の項目をご確認ください。 → 「故障かな?と思ったら」 - ネットワーク設定 - ホームネットワーク - ミュージックサービス →「メッセージ一覧」 - ホームネットワーク - ミュージックサービス

- ネットワーク設定